Ś

X

#### S S Ż Z S S S X 3 Z Z 3 $\mathbf{i}$ 3 $\mathbf{i}$ $\mathbf{i}$

¥

 $\mathbf{i}$ 

# نحوه انتخاب واحد از طریق وب

قابل توجه دانشجویان گرامی:

Ş

3

با توجه به انجام انتخاب واحد از طریق وب با مطالعه دقیق این مجموعه و رعایت نکات ذیل در زمان انتخاب واحد ، بدون نیاز به حضــور در محل دانشـگاه در هر سـاعت از شـبانه روز از طریق اینترنت انتخاب واحد خود را انجام دهید .

آماده نمودن لیست دروس انتخابی جهت انتخاب واحد از روی جدول دروس ارائه شده نیمسال.

( نصب در برد آموزش دانشکده – ارائه شده در سیستم دانشجویی)

**۲-** آماده نمودن کد درس و کد گروه مربوط به دروستی که باید انتخاب نمائید از روی جدول دروس ارائه شده نیمسال.

۳- رعایت پیشنیاز دروس انتخابی

**Σ-** عدم تداخل امتحان

٥- رعایت سقف تعداد واحد انتخابی ( ۲۰ واحد)

۲- رعایت سقف تعداد واحد انتخابی جهت دانشجویان مشروط ( ۱٤ واحد)

℅

8

X

Z

X

X

۷- دریافت تاییدیه انتخاب واحد از طریق وب جهت رفع مشکلات احتمالی ضروری می باشد.

## معرفی کد گروہ دروس

- کارشناسی پرستاری : ٤٠
- کارشناسی ارشد داخلی جراحی : ٤٣
  - کارشناسی ارشد سالمندی : ٤٦
    - کارشناسی ارشد ویژه : ٤٨
  - کارشناسی ارشد اورژانس : ٤٩

 $\mathbf{i}$ 

Z

### 

Z

Z

# نحوه انتخاب واحد از طریق وب

دانشجویان می توانند در تاریخهای مقرر طبق برنامه اعلام شده آموزش به سایت دانشگاه

#### www.medsab.ac.ir

مراجعه و طبق مراحل ذیل انتخاب واحد نمایند.

**۱-** در نوار آدرس مرور گر وب ترجیحا پیش فرض ویندوز internet explorer آدرس وب ســایت دانشــگاه <u>www.medsab.ac.ir</u> را تایپ نموده و به سیستم دانشجویی وارد شوید.

**۲**- پس از ورود به سیستم دانشجویی در قسمت مشخص شده **نام کاربری ( شماره دانشجوبی) و رمزعبور( شماره شناسنامه ) خود را وارد نمائید.** 

**۳-** در صورتی که نام کار بر و رمز خود را صحیح وارد کرده باشید مشخصات شما نمایش داده می شود و می توانید از گزینه های مورد نظر منوی سمت راست انتخاب نمائید و به صفحه عملیات مورد نظر راهنمایی شوید .

**۲-** روی گزینـه واحـد در سـمت راسـت پنجـره مـرور گـر کلیـک نمائیـد تـا پنجـره ای نمـایش داده شــود در ایـن پنجـره در صـورتی کـه دانشـجو از قبـل لیست دروس انتخابی خود را به همراه شـماره درس و کد گروه ت*ه*یه کرده باشـند می توانند مشخصات دروس را در این پنجره تایپ نمایند

#### ( تاکید می گردد که دانشجویان حتما دروس مورد نظر خود را از قبل آماده نمایند .)

**۵-** در صورتی که دانشجویان دروس انتخابی خود را به همراه نداشته باشند می توانند روی پیوند دروس ارائه نیمسال در منوی سمت راست کلیک کرده تا لیست دروس به همراه مشخصات آن ضاهر شود سپس دروس مورد نظر خود را انتخاب نمائید.

۲- پس از ثبت شماره درس و کد گروه دکمه اضافه به لیست را کلیک نمائید چنانچه در انتخاب دروس اشتباه نمودید با استفاده از دکمه حذف از لیست یا ویرایش لیست آن را اصلاح فرمائید.

۷- پس از اطمینان یافتن از درست بودن انتخاب دروس مورد نظر دکمه ثبت نهایی را کلیک نمائید.

۸-در صورتی که تمام مراحل ذکر شده را به گونه صحیح انجام داده باشید دروس شما به همراه تعداد واحدهای اخذ شده ثبت و نمایش داده می شود و تاکید می گرد که شما حتما یک برگ تاییدیه انتخاب واحد پرینت بگیرید .

### تذكرات :

Ś

Z

X

**تذکر ۱-** در صورتی که انتخاب واحد اینترنتی انجام ندهید تنها در صورت تصویب شورای آموزشـی مجاز به انتخاب واحد حضوری خواهید بود .

تذکر ۲ – چنانچه در زمان انتخاب واحد اینترنتی به مشکل آموزشی برخورد نمودید در ساعت اداری (۲۵-۸) با آقای مهندس شجاع یا آموزش دانشکده تماس حاصل نمائید.

**تذکر ۳-** ضمنا در صورت بروز هر گونه مشکل در انتخاب واحد وب که قادر به رفع آن نباشید می توانید با در دست داشتن تاییدیه انتخاب واحد اینترنتی خود طبق برنامه اعلام شده آموزش در زمان رفع اشکالات به دانشکده مراجعه و اقدام به برطرف نمودن مشکل خود نمائید.